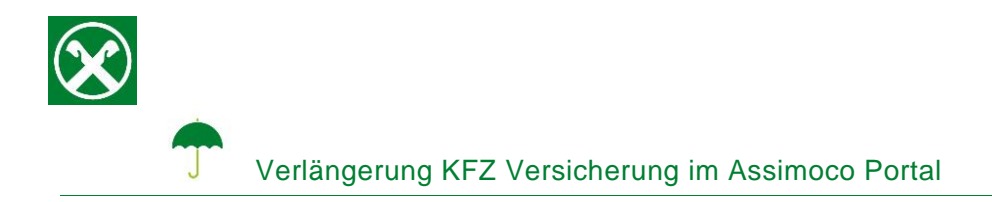

Aus gesetzlichen Gründen muss die KFZ-Versicherung auch bei bestehendem Dauerauftrag jährlich erneuert und vom Kunden bestätigt werden.

Folgende Schritte sind auszuführen um die Zahlung, bequem von zu Hause aus, zu bestätigen \*

## **ONLINE BANKING**

- 1. Gewohnter Einstieg im persönlichen Online Banking (von PC / Browser)
- 2. Menüpunkt "Informationen (1) / Versicherungen (2)"

| Home                       | Versicherungen                                                                                                    | Hitte 🕝    |
|----------------------------|----------------------------------------------------------------------------------------------------|------------|
| Informationen 🕛 🗸          |                                                                                                    |            |
| K/K                        | Steuernr/MwSt.Nr. • FRNPTR63B12A332F (Thomas Muster)                                                               |            |
| Sparbücher +               | Beim Bestätligen wird der persönliche Kundenbereich von Assimoco geöffnet (in einem neuen Fenster).                |            |
| Darlehen •                 | Der Kundenbereich ermöglicht es jene Versicherungen anzuzeigen, die Ihrer Steuer- oder Mwstnummer zugeordnet sind. |            |
| Wertpapiere +              | v                                                                                                    |            |
| Portafoglio +              |                                                                                                    | Bestätigen |
| Fremdwährung               |                                                                                                    |            |
| Vermögen                   |                                                                                                    |            |
| Bankgarantien              |                                                                                                    |            |
| Karten                     |                                                                                                    |            |
| Versicherungen (2)         |                                                                                                    |            |
| Offener Pensionsfonds      |                                                                                                    |            |
| Saldoübersicht (EEVE/ISEE) |                                                                                                    |            |
|                            |                                                                                                    |            |

N.B.: Für die Seite "rob.raiffeisen.it" müssen im Browser die PopUps zugelassen sein.

## PERSÖNLICHER KUNDENBEREICH VON ASSIMOCO

3. Nach dem Klick auf "Bestätigen (3)" wird in einem neuen Fenster die persönliche Assimoco-Seite geöffnet

| ASSILURAZIONI MOVIMento COoperativo | X Raiffeisen                                    |  |  |
|-------------------------------------|-------------------------------------------------|--|--|
|                                     | Willkommen in Ihrem Persönlichen Kundenbereich! |  |  |
| Home                                |                                                 |  |  |
| 💄 Mein Profil                       | ERÖFFNUNG EINES SCHADENFALLS BEANTRAGEN         |  |  |
| L Kontaktdaten                      |                                                 |  |  |
| 💬 Meine Anträge                     |                                                 |  |  |
| <b>!</b> Meine Schadenfälle         |                                                 |  |  |
| ⑦ FAQ                               |                                                 |  |  |
| Aa<br>Baa Glossar                   | Polizzen Erneuerungen/Zahlungen                 |  |  |

N.B. beim ersten Einstieg können unter Umständen einmalig persönliche Daten wie Steuernummer, Emailadresse u.a. abgefragt werden.

\* Vorbehaltlich kurzfristiger Änderungen der Webseiten

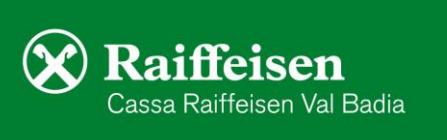

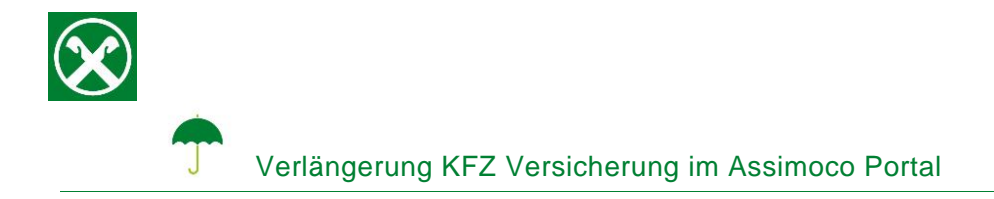

4. Mit dem Klick auf "Erneuerungen / Zahlungen" (4) werden die Daten der Zahlung (Polizzennummer, Fälligkeit, Betrag) angezeigt. Diese mit dem Klick auf "Zustimmung zur Erneuerung" (5) bestätigen.

| •                                | Polizzennummer/App <b>18171300517323</b> |                                  |
|----------------------------------|------------------------------------------|----------------------------------|
| Zahlungsfälligkeit               | Geschafft!                               |                                  |
| STATUS RID-Auftrag zu bestätigen |                                          | 5<br>ZUSTIMMUNG ZUR ERNEUERUNG ► |

- 5. Wenn die unten angeführte Meldung erscheint, ist der Vorgang abgeschlossen und es kann aus dem Portal ausgestiegen werden.
- 6. Die notwendigen Dokumente werden per Email (Absender areaclienti@assimoco.it) zugeschickt.

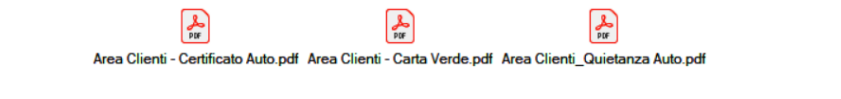

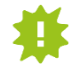

Bitte diese Dokumente ausdrucken und für eventuelle Kontrollen der Behörden im Fahrzeug mitführen.

Wer im Besitz der persönlichen Zugangsdaten der Webseite von Assimoco ist, kann auch direkt unter <u>www.assimoco.it</u> einsteigen und dort die Schritte ab Punkt 3 durchführen.

Bei Fragen stehen Ihnen die Berater der Cassa Raiffeisen Val Badia und der Raiffeisen Digital Center unter 0471831400 bzw. <u>valbadia@raiffeisen.it</u> gerne zur Verfügung.

\* Vorbehaltlich kurzfristiger Änderungen der Webseiten

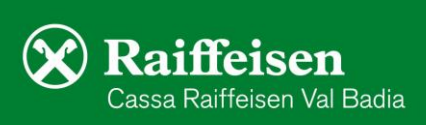